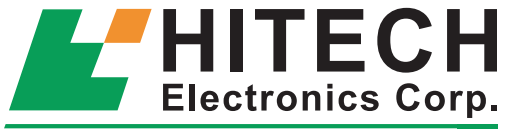

- a Beijer Electronics Group company

# PWS6500

# Installation and Operation manual

English

# 1 PWS6500 Installation

## 1.1 Introduction

PWS6500 is a Human Machine Interface (HMI) with a 4.7" TFT Liquid Crystal Display, and is water- and dust-resistant according to IP65/NEMA4.

The HMI is CE-marked and meets your need to be highly transient-resistant while in operation.

Also, its compact design makes connections with other machinery more flexible, thus achieving the optimal performance of your machines.

ADP is used to design applications of the HMI; it is reliable, user-friendly and compatible with many models.

The latest released ADP Version 6.0 and above can be used to design applications for the HMI.

## 1.2 Safety Precautions

Both the installer, the owner, and the operator of this HMI must read and understand this installation manual.

#### General

- Only qualified personnel may install or operate the HMI.
- The HMI must be installed according to the installation instructions.
- The HMI is designed for stationary installation on a plane surface, where the following conditions are fulfilled:
  - no high explosive risks
  - no strong magnetic fields
  - no direct sunlight
  - no large, sudden temperature changes
- Never allow fluids, metal filings or wiring debris to enter any openings in the HMI. This may cause fire or electrical shock.
- The HMI fulfills the requirements of article 4 of EMC directive 89/336/EEC.
- Storing the HMI where the temperature is lower/higher than recommended in this manual can cause the LCD display liquid to congeal/ become isotopic.
- The LCD display liquid contains a powerful irritant. In case of skin contact, wash immediately with plenty of water. In case of eye contact, hold the eye open, flush with plenty of water and get medical attention.
- The supplier is not responsible for modified, altered or reconstructed equipment.
- Use only parts and accessories manufactured according to specifications of the supplier.
- Peripheral equipment must be appropriate for the application and location.
- The figures in this manual serves an illustrative purpose. Because of the many variables associated with any particular installation, the supplier cannot assume responsibility for actual use based on the figures.

 The supplier neither guarantees that the HMI is suitable for your particular application, nor assumes responsibility for your product design, installation or operation.

#### **Power Source**

- The HMI is equipped with a 24 V DC input. Supply power other than 24 V DC ± 15% will severely damage the HMI. Thus, check the power supply supporting the DC power regularly.
- To avoid electric shock, be sure the power cable is unplugged from the power outlet when connecting the cable to the HMI.

#### Installation

- Communication cables must be separated from the power cables for operational circuits. Use shielded cables or it may cause unpredictable problems.

#### **During Use**

- Emergency stop and other safety functions may not be controlled from the HMI.
- Do not use force or sharp objects when touching the keys, display etc.

#### Service and Maintenance

- Only qualified personnel should carry out repairs.
- Before carrying out any cleaning or maintenance operations, disconnect the equipment from the electrical supply.
- Clean the display and surrounding front cover with a soft cloth and mild detergent.
- Replacing the battery incorrectly may result in explosion. Only use batteries recommended by the supplier.

#### **Dismantling and Scrapping**

- The HMI or parts thereof shall be recycled according to local regulations.
- The following components contain substances that might be hazardous to health and the environment: lithium battery, electrolytic capacitor and display.

1

Note: Indicated loss of life, severe personal injury, or substantial property damage will result if proper precautions are not taken.

# 1.3 Package Contents

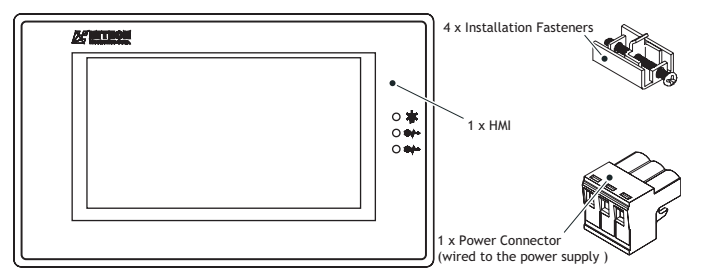

### 1.4 Mounting Procedure

- 1. Cut out the control front panel to match the dimensions (mm) specified under the External and Cut-out dimensions chapter.
- 2. Mount the HMI into the cut-out. Insert the fixtures to the holes on the unit and fasten the screws into the front panel. Do not tighten the screws with too much or uneven force, or it may cause deformation of the HMI.

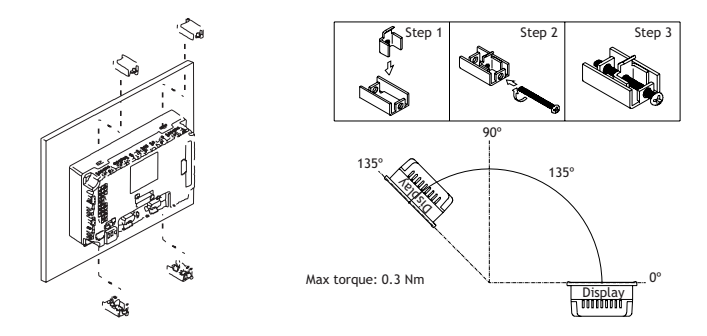

3. The HMI must be installed within an angle of 0° to 135° as shown above.

## 1.5 Grounding

Make sure that the HMI works properly. To prevent it from radiating radio frequency noise, the HMI must be connected to earth ground.

- Without grounding, the HMI may be severely affected by excess noise. Make sure that the grounding is done properly from the power connector at the rear side of the HMI. When power is connected, make sure that the wire is grounded.
- Use a cable of at least 2 mm<sup>2</sup> (AWG 14) to ground the HMI. Ground resistance must be less than 100 Ohms (class3). Note that the ground cable must not be connected to the same ground point as the power circuit.

# 1.6 Power Supply and Wiring

The HMI must use a power supply with 24 V DC and the power consumption is 12W.

```
Warning:
```

To avoid an electric shock, be sure to switch off the power before connecting the communication/download cable to the HMI.

#### Steps to wire

- 1. Unplug the power connector and unscrew the screws.
- 2. Strip about 1 cm of insulation. Insert the wire all the way into the power connector and then turn the screws tight.
- 3. Plug in the connector to the power outlet of the HMI.

```
Note:
```

```
Power connector is already plugged in the power outlet of the HMI when the package is first opened.
```

# 1.7 External and Cut-out Dimensions

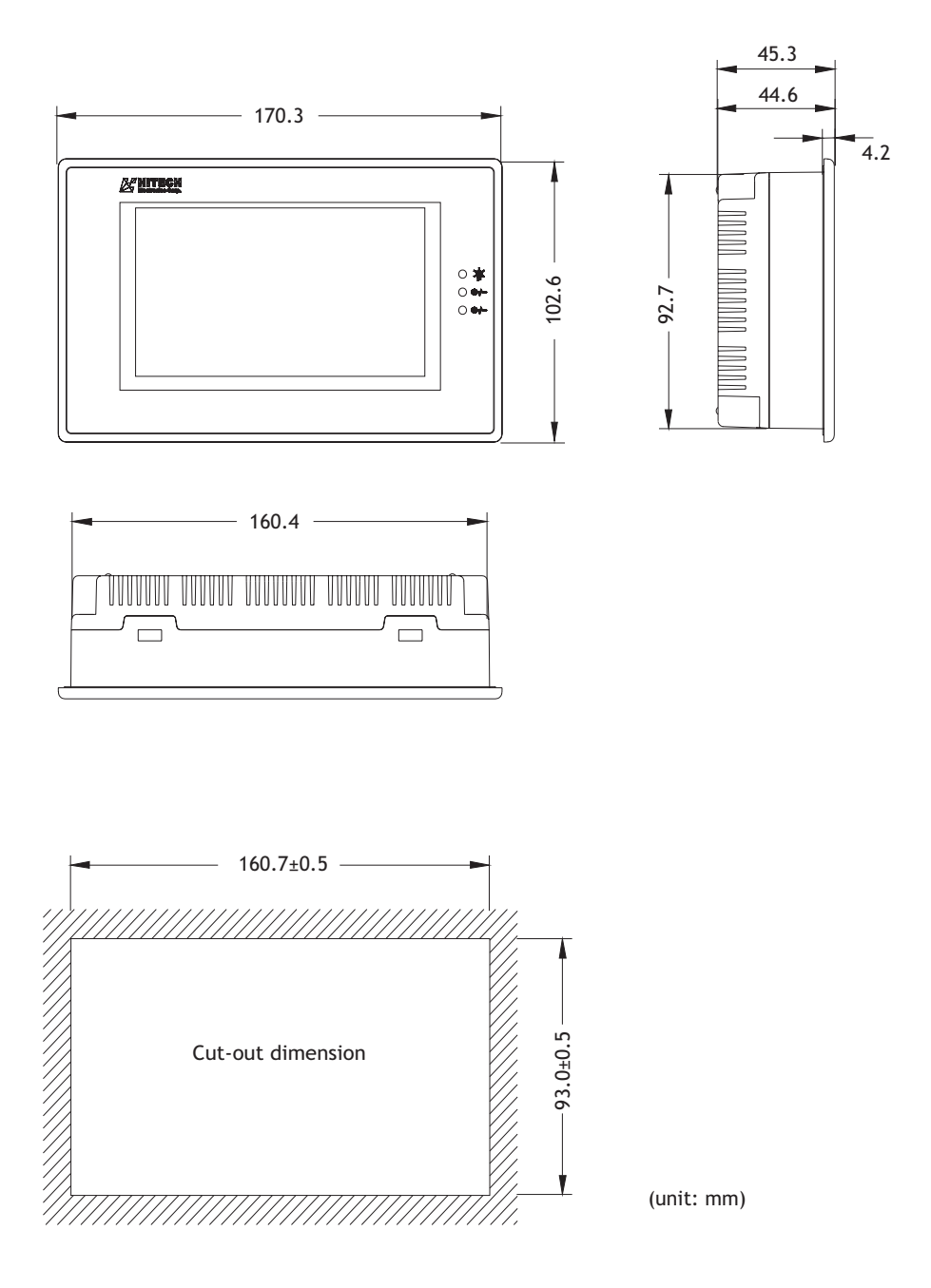

## **1.8 Description of Parts**

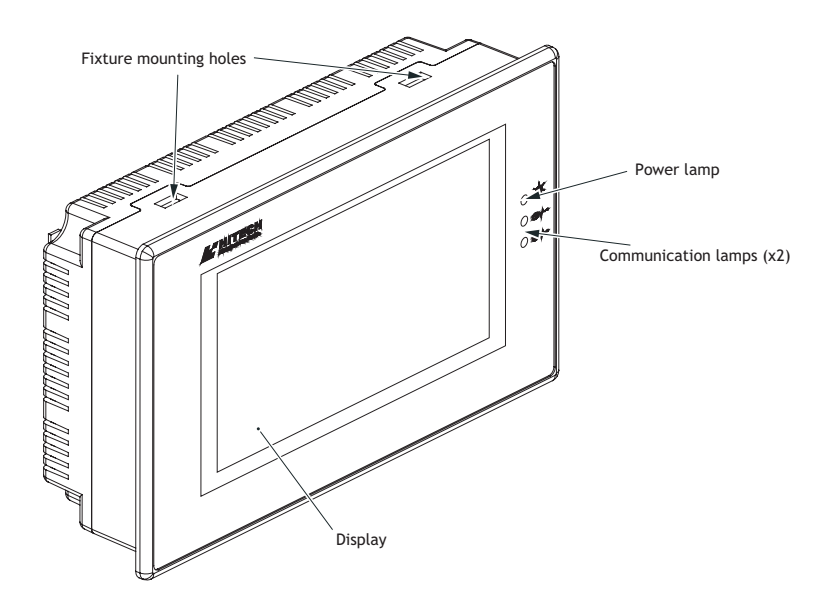

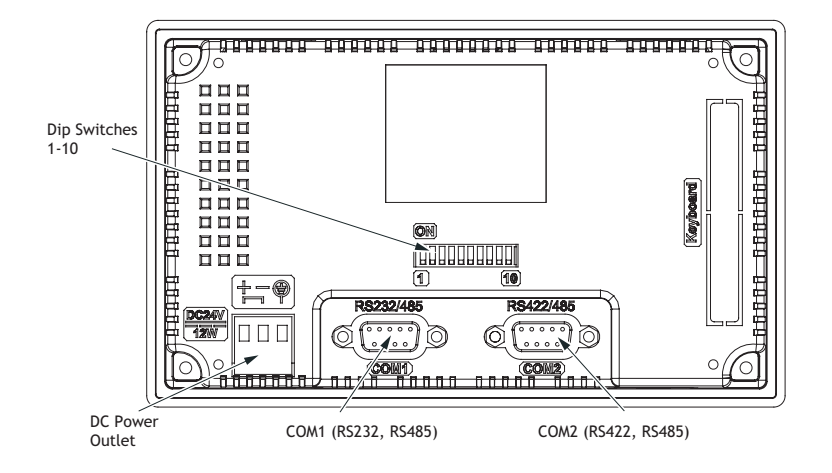

# **1.9 Product Specifications**

| Item                    | PWS6500                                                        |  |  |
|-------------------------|----------------------------------------------------------------|--|--|
| Display Type            | Mono STD LCD                                                   |  |  |
| Display Color           | 16 shades of blue                                              |  |  |
| Display size            | 4.7" (diagonal); display area is 111 x 61 mm                   |  |  |
| Display resolution      | 240 x 128, Number of 8 x 8 characters displayable 30 x 16      |  |  |
| Display adjustment      | Via touch panel                                                |  |  |
| Back light              | CCFT, Lifetime 50,000 hours                                    |  |  |
| Touch Screen            | Analog                                                         |  |  |
| Input Power             | 24 V DC +-15%, under 12W                                       |  |  |
| Flash ROM               | 4 Mb                                                           |  |  |
| RAM                     | 512 K byte                                                     |  |  |
| CPU                     | 32 bits RISC                                                   |  |  |
| Battery backed mem-     | -                                                              |  |  |
| ory                     |                                                                |  |  |
| RTC                     | YES (rechargeable lithium battery)                             |  |  |
| Data/Recipe             | -                                                              |  |  |
| COM1                    | 9-pin female, RS232 and RS485                                  |  |  |
| COM2                    | 9-pin female, RS422 and RS485                                  |  |  |
| Front Panel seal        | IP65 / NEMA 4                                                  |  |  |
| Operating tempera-      | 0° - 50° C                                                     |  |  |
| ture                    |                                                                |  |  |
| Storage temperature     | -10° - 60° C                                                   |  |  |
| Ambient humidity        | 20-90% (non-condensing)                                        |  |  |
| Vibration endurance     | 0.5 mm displacement, 10-55 Hz, 2 hours per X, Y, Z axis direc- |  |  |
|                         | tions                                                          |  |  |
| Shock endurance         | 10 G, 11 ms three times in each direction of X, Y, Z axes      |  |  |
| RF Emissions            | CISPR 22, Class A                                              |  |  |
| Electrostatic discharge | IEC61000-4-2                                                   |  |  |
| RF Susceptibility       | IEC61000-4-3                                                   |  |  |
| High Frequency Tran-    | IEC61000-4-4                                                   |  |  |
| sients                  |                                                                |  |  |
| External dimensions     | 1/U.3 X 1U2.6 X 44.6mm                                         |  |  |
| Cut-out dimensions      | 16U. / X 93mm                                                  |  |  |
| Weight                  | 0.4/ kg                                                        |  |  |
| Cooling                 | Natural cooling                                                |  |  |

#### Note:

When using the HMI for the first time, remember to reset Real Time Clock (RTC).

#### 1.10 Communication Ports

- COM 1 is a 9-pin female connector used to connect a controller and the HMI via RS232 or RS485. Only COM1 is used to download.
- COM 2 is a 9-pin female connector used to connect a controller and the HMI via RS422 or RS485

Please make sure that the connection is in accordance with the setting of the dip switches. (For example, COM2 RS485 with SW10=ON)

For illustration on the connection between the HMI and a controller, please consult the information on the controller.

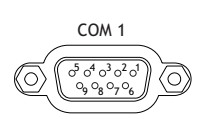

| PIN | Function                     |  |
|-----|------------------------------|--|
| 1   | RS485+                       |  |
| 2   | RS232 RXD                    |  |
| 3   | RS232 TXD                    |  |
| 4   | N/A                          |  |
| 5   | Signal ground                |  |
| 6   | RS485-                       |  |
| 7   | RS232 RTS                    |  |
| 8   | RS232 CTS                    |  |
| 9   | Optional +5 V @ 100mA output |  |

COM 2 0<sup>5</sup> 0<sup>4</sup> 0<sup>3</sup> 0<sup>2</sup> 0<sup>1</sup> 0,08070

| PIN | Function           |
|-----|--------------------|
| 1   | RS422+ (RS485 TX+) |
| 2   | RS422 CTS+         |
| 3   | RS422 CTS-         |
| 4   | RS422 RX+          |
| 5   | Signal ground      |
| 6   | RS422- (RS485 TX-) |
| 7   | RS422 RTS+         |
| 8   | RS422 RTS-         |
| 9   | RS422 RX-          |

# 1.11 Dip Switches

| Dip Sv | vitches | Function                                                                                     |  |  |
|--------|---------|----------------------------------------------------------------------------------------------|--|--|
| SW 1   |         | Reserved                                                                                     |  |  |
| SW 2   |         | Reserved                                                                                     |  |  |
| SW 3   | SW 4    | Operation Mode                                                                               |  |  |
| ON     | ON      | Runs user application                                                                        |  |  |
| ON     | OFF     | Runs burn-in test program                                                                    |  |  |
| OFF    | ON      | Updates BIOS                                                                                 |  |  |
| OFF    | OFF     | Runs bench test program                                                                      |  |  |
| SW 5   |         | Communication Parameters                                                                     |  |  |
| ON     |         | The HMI uses parameters defined on the Configuration Screen for<br>controller communications |  |  |
| OFF    |         | The HMI uses parameters defined in ADP for controller communica-                             |  |  |
|        |         | tions                                                                                        |  |  |
| SW 6   |         | Password                                                                                     |  |  |
| ON     |         | The HMI asks the operator to enter a password after power-on self-                           |  |  |
|        |         | test                                                                                         |  |  |
| OFF    |         | No password is required to start the HMI                                                     |  |  |
| SW 7   |         | System Menu                                                                                  |  |  |
| ON     |         | The HMI displays System Menu                                                                 |  |  |
| OFF    |         | The HMI runs user application without displaying System Menu                                 |  |  |
| SW 8   |         | Default user level                                                                           |  |  |
| ON     |         | The default user level is set to 1 if the HMI requires no password to                        |  |  |
|        |         | start its operation                                                                          |  |  |
| OFF    |         | The default user level is set to 9 if the HMI requires no password to                        |  |  |
|        |         | start its operation                                                                          |  |  |
| SW 9   |         | Reserved                                                                                     |  |  |
| SW 10  |         | COM 2 Port                                                                                   |  |  |
| ON     |         | For RS485 this switch has to be set ON                                                       |  |  |
| OFF    |         | For RS422 this switch has to be set OFF                                                      |  |  |

# 2 PWS6500 Operation

## 2.1 Self Test

Once the HMI is turned on, it will automatically execute a self-test to check its hardware. The result of a self-test is displayed on the LCD. See below for items to check in a self-test:

| Human Machine Interface<br>ROM BIOS Version 1.1<br>(C) 2005 Hitech Beijer Electronics |  |  |  |  |
|---------------------------------------------------------------------------------------|--|--|--|--|
| Display Type = Mono STN LCD<br>System RAM Size                                        |  |  |  |  |

If any of tests does not pass the self-test, it will be noted with "Failed" next to the test item. Additionally, the message "Error! Press screen to continue" will be displayed at the bottom of the screen.

If the power to the HMI or the PC was interrupted while downloading, Firmware checksum or Application checksum will not pass the self-test, indicated by "Failed" in the self-test results after power is restored. If this happens, the user can simply follow the download procedure to re-download the application or data. After downloading again, all items should pass the self-test.

### 2.2 System Menu

Set the dip switch SW7=ON. After the self-test, the system menu of the HMI is displayed on the screen:

| Wait command<br>Link port: COM1 |       |      |     |     |
|---------------------------------|-------|------|-----|-----|
| Link                            | Confg | Сору | Set | Run |

The functions of the commands are briefly explained below:

| System Menu | Function                                                                                                    |
|-------------|----------------------------------------------------------------------------------------------------|
| Link        | The HMI is connected.                                                                                                    |
| Confg       | Sets up the internal time clock and communication parameters in the HMI. All the settings has to be made for the HMI to work properly.<br>Use $\uparrow$ , $\downarrow$ , $\leftarrow$ and $\rightarrow$ to move to desired field; + and - to set the value of the field. |
| Сору        | Copies application data to another HMI.                                                                                                    |
| Set         | Adjust Touch Panel and LCD contrast.                                                                                                    |
| Run         | Runs the application.                                                                                                    |

## 2.3 Bench and Function Tests

Set the dip switches SW3 and SW4=OFF to be able to run the bench and function tests for the HMI. Turn on the HMI and the following screen will be displayed.

| Bench | Function |
|-------|----------|
| Test  | Test     |

The bench test performs an overall hardware test and the function test lets the user select which item to be tested.

```
Note:
The bench test will clear the application data of the HMI.
```

## 2.4 Setting Communication Parameters

There are two ways to configure working parameters; to set parameters in the HMI or in ADP.

To set parameters in the HMI, select F2 - Confg in the system menu.

Note:

Remember to set the dip switch SW5=ON if parameters are set in the HMI

To set parameters in ADP, select **Application / Workstation Setup**. Then select the **Connection** tab to set communication parameters.

Note:

Remember to set the dip switch SW5=OFF if parameters are set in ADP

# 2.5 Downloading an Application

Connect the RS232 port on the PC to the COM1 port on the HMI using a WPC-P8-42 cable. The connection can also be made according to the illustration below.

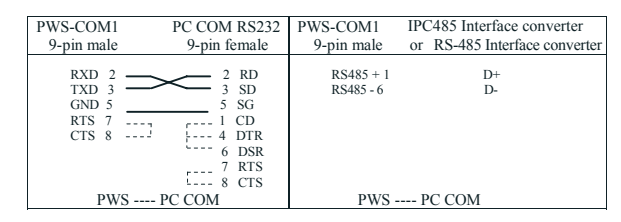

#### Warning:

To avoid an electronic shock, be sure to switch off the power before connecting the download cable to the HMI.

Set the dip switch SW7 = ON. After the self-test, the system menu will be displayed on the screen and the HMI is ready to download the application.

Start ADP and open the application file to be downloaded. Make sure that the communication parameters are correctly configured. Also remember to compile the file before downloading it. The file has to be compiled every time a change has been made in the file before downloading it. Then select **Application/Download Firmware** and then **Application** in ADP if it is a first time to download the application to the HMI; otherwise, select **Application/ Download Application**. The following appears on the screen while the HMI is downloading:

|      | Progr   | amming | AP |  |
|------|---------|--------|----|--|
| Link | port: C | :OM1   |    |  |
| Link |         |        |    |  |

## 2.6 Uploading an Application

An application can also be uploaded from the HMI to the PC. Thus, a user can save an application as a \*.V6F file in ADP for future use.

```
Warning:
```

To avoid an electric shock, be sure to switch off the power before connecting the communication cable to the HMI.

Make sure that the HMI and the PC are connected according to section "Downloading an Application". Set the dip switch **SW7 = ON**. After the self-test, the system menu will be displayed on the screen and the HMI is ready to upload the application.

Also make sure that communication parameters are correctly configured. Select File/ Upload Application in ADP and the Save As dialog box will appear on the screen. Enter the name of a firmware file (\*.AF6) to save. Click Save. Then the HMI will prompt for a password: enter the password set in ADP from Application/Workstation Setup. Once the correct password is entered, the HMI starts to upload the application to the PC. For information about setting a password, please see section "Setting a Password".

While the HMI is uploading, the following is displayed:

|                 | Uploa | ding FW | · |  |  |
|-----------------|-------|---------|---|--|--|
| Link port: COM1 |       |         |   |  |  |
| Link            |       |         |   |  |  |

After uploading, select **File/Reconstruct Source** in ADP to display the **Open** dialog. Open the uploaded application file (\*.C64 or \*.AA6). The application screen will be displayed on the PC monitor. Finally, select **File/Save As** to save the application as a \*.V6F file. Thus a source file can serve the purposes of maintenance and modification.

Note:

When using the HMI for the first time, reset the real time clock (RTC).

# 2.7 Copying an Application

To copy an application from one HMI to another, select F3 - Copy from the system menu. Set the dip switch SW7 = ON and connect the two HMIs with a download cable. After the self-test, the system menu will be displayed on the screen.

Select F3 - Copy in the system menu from the HMI with the application to be cop-

ied. The HMI will prompt for a password: enter the password set in ADP from **Application/Workstation Setup**. Once the correct password is entered, the HMI will start to copy the application between the two HMIs. The following appears on the screens during the copying:

| Copying FW      | Programming FW  |
|-----------------|-----------------|
| Link port: COM1 | Link port: COM1 |
| Сору            | Link            |

#### Note:

If it is the first time to copy, please remember to run the application.

## 2.8 Setting a Password

#### Scenario 1: Requiring a password to start the HMI

If the dip switch **SW6 = ON**, the user needs to enter a password to start the HMI. For this purpose, the designer can use the object **Action Button** in ADP to create a button which displays the password table on the HMI display. A user with the right to access the table can register passwords and user levels in the table. In the illustration below, the TBL-button is an action button used to display the password table. When the button is selected the password table is displayed on the screen for a user with the right to access the table. Touch the password to highlight an area for entering a value.

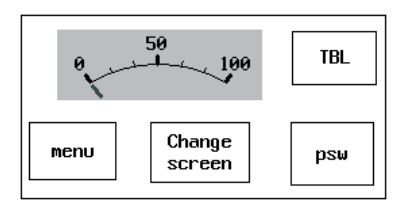

In the illustration above, the TBL-button is an action button used to display the password table. When the button is selected the password table is displayed on the screen for a user with the right to access the table. Touch the password to highlight an area for entering a value.

How to configure an Action Button is described in the ADP User's Manual.

After registering passwords and user levels, set the dip switch SW6 = ON (i.e. password required). Restart the HMI and after the self-test the user will be prompted to enter a password in order to run the HMI. The HMI will determine the user level from the entered password. For instance, if the level of the password entered by the user is 2, then the HMI will set the user level to 2. User level 1 has the highest privilege and User level 9 has the lowest.

#### Note:

Only users of User Level 1 has the right of access to the password table.

#### Scenario 2: Re-entering a password

The object **Action Button** in ADP also allows the designer to create a button which asks the user to re-enter a password. For example, by pressing the **PSW**-button the password keypad will be displayed to prompt the user to enter a password. After entering the password, the HMI will update the user level according to the most recent password which has been entered. Therefore, this button can be applied to raise or drop one's privileges while the HMI is in operation.

|   |   |   | CLR |
|---|---|---|-----|
| 7 | 8 | 9 | ESC |
| 4 | 5 | 6 | ENT |
| 1 | 2 | 3 | 0   |

How to configure an Action Button is described in the ADP User's Manual.

#### Scenario 3: Password-protecting a button in the HMI

The ADP can create a button which is protected by a password for execution. For example, a **Goto Screen** button can be designed with a high level of security; which means that a password with a high level of privilege is required in order to open the other screen. As the button is selected and the current user has a lower privilege than has been set for the button, the HMI will prompt the user for a password. The user will need a password with at least the level of privilege that has been set for the button. This function can restrict users to access to certain parts of the application.

#### Scenario 4: Requiring a password to copy or upload application

When selecting F3 - Copy in the system menu or File/Upload Application in ADP, the HMI will prompt for a password. The user will need to enter the correct password to copy an application from one HMI to another. Note that setting this password is different from the passwords set in Scenarios 1-3. To set this password, select Application/Workstation Setup in ADP. Under the Password tab, the project designer is able to set the password.

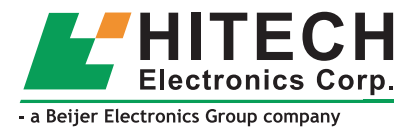

· · ·

Hitech Electronics Corp. 4F, No. 501-15, Chung-Cheng Road Shin-Tien, Taipei Shien, Taiwan, R.O.C. Telephone: +886-2-2218-3600 Telefax: +886-2-2218-9547